## windows 下安装 RabbitMQ

作者: hongcha516

- 原文链接: https://ld246.com/article/1535967200501
- 来源网站:链滴
- 许可协议:署名-相同方式共享 4.0 国际 (CC BY-SA 4.0)

## RabbitMQ

RabbitMQ是一个在AMQP基础上完成的,可复用的企业消息系统。他遵循Mozilla Public License 源协议。

## 安装步骤

环境: win7 64位系统

ps:需要注意的是,安装的目录不能有空格,最好是全英文的路径

1、到RabbitMQ官网下载对应的安装包(官网地址: https://www.rabbitmq.com/)

2、安装过程中,如果系统上面没有安装Erlang,则会弹框提示让你打开浏览器下载并安装Erlang, 点击确认按钮后下载Erlang安装包并安装(官网地址:https://www.erlang.org/downloads)

3、安装完Erlang后,再安装RabbitMQ,安装完RabbitMQ后在安装目录或者开始菜单栏找到对应程序目录点击:

RabbitMQ Service - start, 启动RabbitMQ

4、启动完成后,可以通过浏览器访问地址:http://127.0.0.1:15672/

进入到RabbitMQ管理平台(默认账号密码都是: guest),如果不能访问,则需要先进入到安装目录 面的sbin目录

(如果你找不到目录,可以在开始菜单栏找到对应的程序目录点击: RabbitMQ Command Prompt (bin dir) 项 ),

- 执行下面两条命令:
- (1) rabbitmq-plugins enable rabbitmq\_management
- (2) rabbitmqctl start\_app

## 常见安装错误

1、目录卷标文件错误,错误代码:1067

原因: Erlang以及RabbitMQ的安装目录有空格或者特殊字符

解决方法:卸载重装(注意安装目录)

2、找不到相应的文件,错误代码:2

原因:通常是RabbitMQ多次安装导致,第一次安装后,会初始化一些配置文件存放在系统盘对应用文件夹下面, 示例路径: C:\Users\test\AppData\Roaming\RabbitMQ

解决方法:先卸载掉RabbitMQ,然后清空配置目录(即原因上面提到的目录),然后再安装RabbitM

如果你找不到这个目录的位置,可以通过开始菜单下面,找到RabbitMQ Server程序目录, 点击下面的: RabbitMQ Database Directory或RabbitMQ Logs,即可打开对应的目录